# لوخدلا ليجست Cisco CRS: HTTP 401.1 ةرادإ لشف هب حرصملا ريغ

# المحتويات

<u>المقدمة</u> <u>المتطلبات الأساسية</u> <u>المكونات المستخدمة</u> <u>الاصطلاحات</u> <u>المشكلة</u> <u>السبب</u> <u>الحل</u> معلومات ذات صلة

### <u>المقدمة</u>

## <u>المتطلبات الأساسية</u>

#### <u>المتطلبات</u>

يجب أن يكون لدى قراء هذا المستند معرفة بالمواضيع التالية:

- Cisco CallManager
  - Cisco CRS •

#### <u>المكونات المستخدمة</u>

تستند المعلومات الواردة في هذا المستند إلى إصدارات البرامج والمكونات المادية التالية:

- Cisco CallManager، الإصدار x.3
  - CRS، الإصدار x.3 من CRS

تم إنشاء المعلومات الواردة في هذا المستند من الأجهزة الموجودة في بيئة معملية خاصة. بدأت جميع الأجهزة المُستخدمة في هذا المستند بتكوين ممسوح (افتراضي). إذا كانت شبكتك مباشرة، فتأكد من فهمك للتأثير المحتمل لأي أمر.

#### <u>الاصطلاحات</u>

راجع <u>اصطلاحات تلميحات Cisco التقنية للحصول على مزيد من المعلومات حول اصطلاحات المستندات.</u>

#### <u>المشكلة</u>

عندما تحاول الاتصال بصفحة إدارة تطبيقات Cisco CRS، لا يعرض النظام صفحة إدارة تطبيقات إستجابة العملاء الموضحة في <u>الشكل 1</u>.

#### الشكل 1 - صفحة إدارة تطبيقات الاستجابة للعملاء

| Customer<br>For Cisco IP Teleph | Customer Response Applications Administration                                                    |                         |  |  |  |  |
|---------------------------------|--------------------------------------------------------------------------------------------------|-------------------------|--|--|--|--|
|                                 | Authentication                                                                                   |                         |  |  |  |  |
|                                 | User Identification* Password* Log On Cancel                                                     |                         |  |  |  |  |
|                                 | * indicates required item<br>Note: please bookmark this page only after successfully logging in. |                         |  |  |  |  |
|                                 | لمام رسالة الخطأ 1.1 нттр 401.1 " (راجع <u>الشكل 2</u> ).                                        | وبدلا من ذلك، يعرض النظ |  |  |  |  |

شكل 2 - رسالة الخطأ 401.1 HTTP - 2

| 🚈 You are not authorized to view this page - Microsoft Internet Explorer                                                                                                    |         |                  | _ 🗆 🗵  |
|----------------------------------------------------------------------------------------------------|---------|------------------|--------|
| Eile Edit View Favorites Iools Help                                                                                                    |         |                  | 10     |
| ↔ Back • → - ② ② ③ 🖓 ③ Search 📓 Favorites ③ Media ③ 🖏                                                                                                    | · 🗿 🖬 🗒 |                  |        |
| Address 🕘 http://10.89.228.118/appadmin/                                                                                                    | • @60   | Links » 🛱 SnagIt | 🖆  🔁 🕶 |
| You are not authorized to view this page                                                                                                    |         |                  | 1      |
| credentials you supplied.                                                                                                    |         |                  |        |
| Please try the following:                                                                                                    |         |                  |        |
| <ul> <li>Click the <u>Refresh</u> button to try again with different credentials.</li> </ul>                                                                                                    |         |                  |        |
| <ul> <li>If you believe you should be able to view this directory or<br/>page, please contact the Web site administrator by using the<br/>e-mail address or phone number listed on the <u>10.89.228.118</u><br/>home page.</li> </ul> |         |                  |        |
| HTTP 401.1 - Unauthorized: Logon Failed<br>Internet Information Services                                                                                                    |         |                  |        |

## <u>السبب</u>

تتعلق هذه المشكلة بفشل مصادقة حسابي Microsoft Internet Information Services (IIS)، أي IUSR\_Guest (IIS. وIWAM\_Guest. أما الشكل الأول فهو حساب مضمن للحصول على وصول مجهول إلى خدمات المعلومات الإدارية. وهذه الأخيرة هي حساب مدمج لنظام المعلومات الإدارية المتكامل لبدء تشغيل تطبيقات خارج العملية.

# <u>الحل</u>

لتعديل إعدادات المصادقة لحسابات IIS، أكمل الخطوات التالية:

- 1. على سطح المكتب، انقر بزر الماوس الأيمن على **جهاز الكمبيوتر**، وحدد **إدارة** من القائمة المختصرة.تظهر نافذة إدارة الكمبيوتر (راجع <u>الشكل 3</u>).
  - 2. توسيع **المستخدمين المحليين والمجموعات** المحلية في الجزء الأيسر.
    - 3. انقر فوق **مستخدمين**.
- 4. انقر بزر الماوس الأيمن فوق IUSR\_Guest، وحدد **خصائص** من القائمة المختصرة.**شكل 3 تحديد خصائص** IUSR\_Guest **في نافذة إدارة الكمبيوتر**

سوف يظهر مربع الحوار خصائص (راجع <u>الشكل 4</u>).

5. انقر فوق علامة التبويب **عام.شكل 4 - شاشة الخصائص، مع تحديد علامة التبويب عام** 

| Remote control       Terminal Services Profile       Dial-in         General       Member Of       Profile       Environment       Session         IUSR_Guest       IUSR_Guest       Eull name:       Internet Guest Account         Description:       Built-in account for anonymous access to Internet In         IUSEr must change password at next logon       User gannot change password       Rassword never expires         Account is disabled       Account is locked out       Count is locked out                                                                                                    | SR_Guest Prop                                     | erties                 |                  | ?              |  |  |
|----------------------------------------------------------------------------------------------------|---------------------------------------------------|------------------------|------------------|----------------|--|--|
| General       Member Of       Profile       Environment       Session         IUSR_Guest       IUSR_Guest         Full name:       Internet Guest Account         Description:       Built-in account for anonymous access to Internet In         Image:       Internet Guest Account         Image:       Built-in account for anonymous access to Internet In         Image:       Image:         Image:       Built-in account for anonymous access to Internet In         Image:       Image:         Image:       Built-in account for anonymous access to Internet In         Image:       Image:         Image:       Image:         Image:       Built-in account for anonymous access to Internet In         Image:       Image:         Image:       Image:         Image:       Image:         Image:       Image:         Image:       Image:         Image:       Image:         Image:       Image:         Image:       Image:         Image:       Image:         Image:       Image:         Image:       Image:         Image:       Image:         Image:       Image:         Image: <t< td=""><td>Remote contro</td><td>ol 📔 Terminal Serv</td><td>vices Profile</td><td>Dial-in</td></t<> | Remote contro                                     | ol 📔 Terminal Serv     | vices Profile    | Dial-in        |  |  |
| IUSR_Guest     Eull name:     Internet Guest Account     Description:     Built-in account for anonymous access to Internet In     User must change password at next logon     User gannot change password at next logon     Bassword never expires     Account is disabled                                                                                                    | General M                                         | ember Of Profile       | Environment      | Sessions       |  |  |
| Full name:       Internet Guest Account         Description:       Built-in account for anonymous access to Internet In         Image:       User must change password at next logon         Image:       User gannot change password         Image:       Bassword never expires         Image:       Account is disabled         Image:       Account is locked out                                                                                                    |                                                   | Guest                  |                  |                |  |  |
| Eull name:       Internet Guest Account         Description:       Built-in account for anonymous access to Internet In         Image:       User must change password at next logon         Image:       User gannot change password         Image:       Password never expires         Image:       Account is disabled         Image:       Account is locked out                                                                                                    |                                                   | auest                  |                  |                |  |  |
| Eull name:       Internet Guest Account         Description:       Built-in account for anonymous access to Internet In         Image:       User must change password at next logon         Image:       User gannot change password         Image:       Password never expires         Image:       Account is disabled         Image:       Account is locked out                                                                                                    |                                                   |                        |                  |                |  |  |
| Description:       Built-in account for anonymous access to Internet In         User must change password at next logon         User gannot change password         Password never expires         Account is disabled         Account is locked out                                                                                                    | <u>F</u> ull name:                                | Internet Guest Acco    | ount             |                |  |  |
| <ul> <li>User must change password at next logon</li> <li>User gannot change password</li> <li>Password never expires</li> <li>Account is disabled</li> <li>Account is locked out</li> </ul>                                                                                                    | Description:                                      | Built-in account for a | anonymous access | to Internet Ir |  |  |
| <ul> <li>User must change password at next logon</li> <li>User gannot change password</li> <li>Password never expires</li> <li>Account is disabled</li> <li>Account is locked out</li> </ul>                                                                                                    | - ·                                               | ,                      |                  |                |  |  |
| Coser garmot change password     Password never expires     Account is disabled     Account is locked out                                                                                                    | I User <u>m</u> ust change password at next logon |                        |                  |                |  |  |
| Account is locked out                                                                                                    | User cannot change password                       |                        |                  |                |  |  |
| Account is locked out                                                                                                    | Eassword ne                                       | ver expires            |                  |                |  |  |
| Account is locked out                                                                                                    | Account is a                                      | sa <u>p</u> ied        |                  |                |  |  |
|                                                                                                    | Account is io                                     | okea out               |                  |                |  |  |
|                                                                                                    |                                                   |                        |                  |                |  |  |
|                                                                                                    |                                                   |                        |                  |                |  |  |
|                                                                                                    |                                                   |                        |                  |                |  |  |
|                                                                                                    |                                                   |                        |                  |                |  |  |
|                                                                                                    |                                                   |                        | 1 Connect 1      | h - c l        |  |  |
|                                                                                                    |                                                   | UK                     | Lancel           | Apply          |  |  |

الخطأ "нттр

- 6. إلغاء تحديد **يجب على المستخدم تغيير كلمة المرور في** خانة الاختيار **التالية لتسجيل الدخول**.
- 7. حدد خانة الاختيار **المستخدم لا يمكنه تغيير كلمة المرور**، وخانة الاختيار **كلمة المرور لا تنتهي أبدا.الشكل 5 -**تحديد الخيارات المطلوبة

| USR_Guest Properties ? 🗙                                                                                                    |  |  |  |  |  |
|----------------------------------------------------------------------------------------------------|--|--|--|--|--|
| Remote control       Terminal Services Profile       Dial-in         General       Member Of       Profile       Environment       Sessions         IUSR_Guest       IUSR_Guest       IIIIIIIIIIIIIIIIIIIIIIIIIIIIIIIIIIII |  |  |  |  |  |
| Eull name:       Internet Guest Account         Description:       Built-in account for anonymous access to Internet In                                                                                                    |  |  |  |  |  |
| <ul> <li>User must change password at next logon</li> <li>User cannot change password</li> <li>Password never expires</li> <li>Account is disabled</li> <li>Account is locked out</li> </ul>                               |  |  |  |  |  |
| OK Cancel <u>A</u> pply                                                                                                    |  |  |  |  |  |

- 8. طقطقة **يطبق**.
- 9. وانقر فوق **OK**.
- 10. كرر الخطوات من 4 إلى 9 ل **IWAM\_Guest**.

# <u>معلومات ذات صلة</u>

• <u>الدعم التقني والمستندات - Cisco Systems</u>

ةمجرتاا مذه لوح

تمجرت Cisco تايان تايانق تال نم قعومجم مادختساب دنتسمل اذه Cisco تمجرت ملاعل العامي عيمج يف نيم دختسمل لمعد يوتحم ميدقت لقيرشبل و امك ققيقد نوكت نل قيل قمجرت لضفاً نأ قظعالم يجرُي .قصاخل امهتغلب Cisco ياخت .فرتحم مجرتم اممدقي يتل القيفارت عال قمجرت اعم ل احل اوه يل إ أم اد عوجرل اب يصوُتو تامجرت الاذة ققد نع اهتي لوئسم Systems الما يا إ أم الا عنه يل الان الانتيام الال الانتيال الانت الما